### **ACCESS EMPOWER**

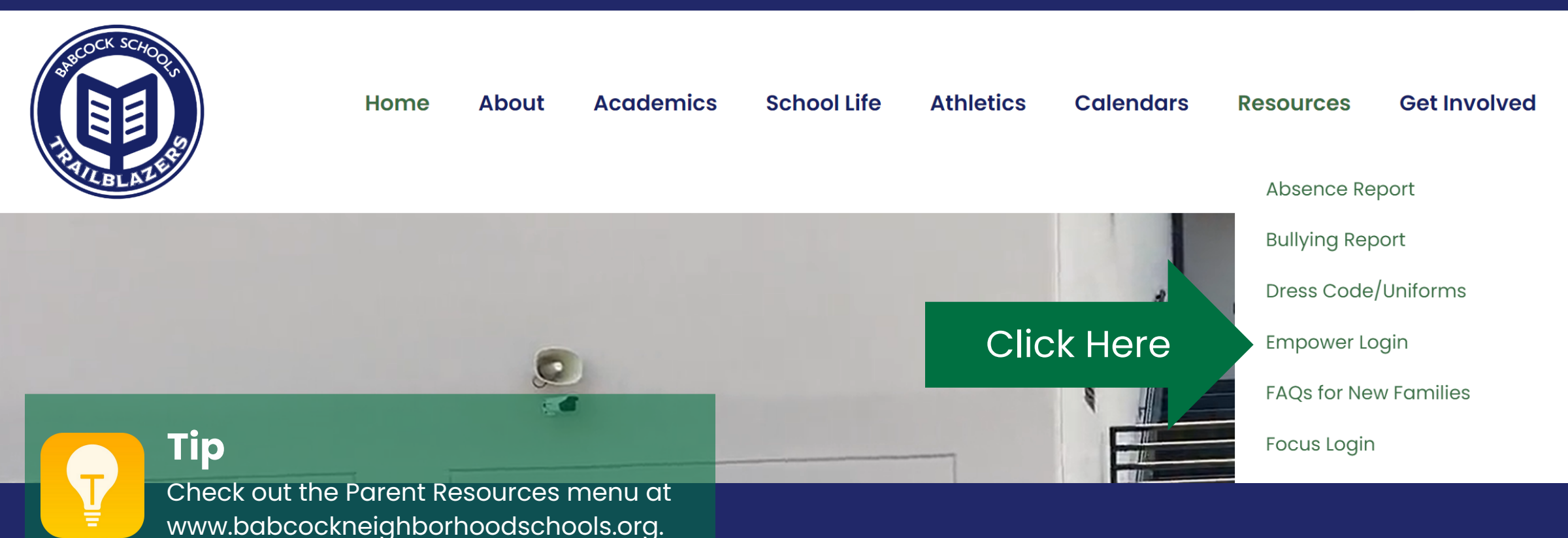

### **LOGIN TO EMPOWER**

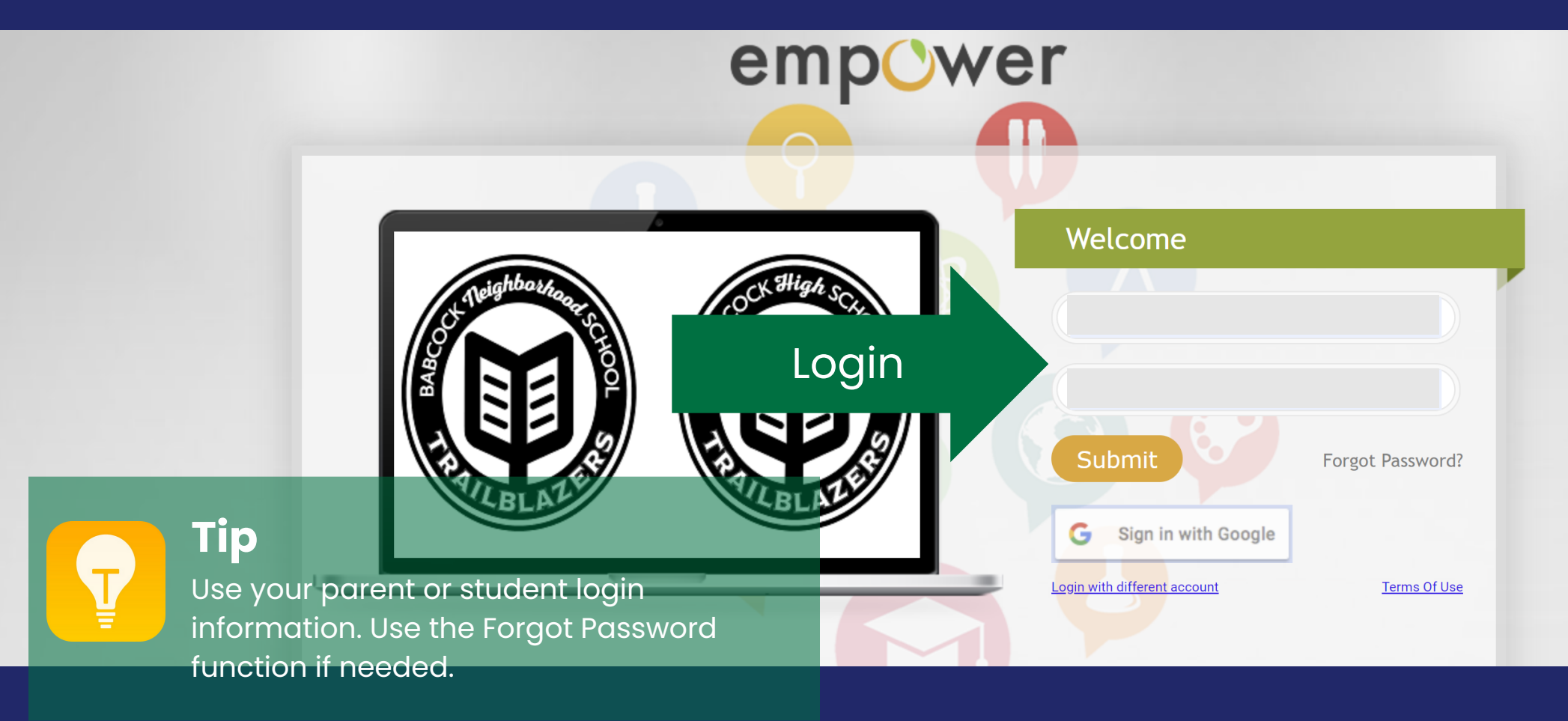

## **VIEW LATEST NOTIFICATIONS**

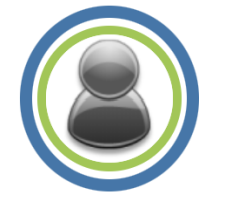

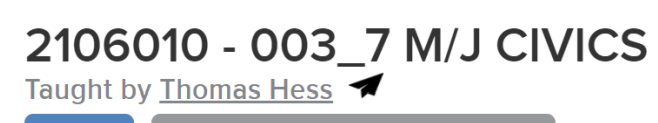

ace 2 of 13 at or above proficient

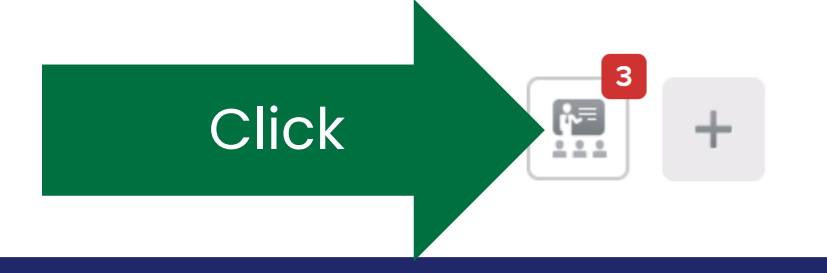

### **VIEW ALL NOTIFICATIONS**

|       | Class Log                                             |
|-------|-------------------------------------------------------|
| Click | View all                                              |
|       | CK-12 4.1 and 4.2<br>SC.7.L.15.1<br>2.0/2.0 New Score |
|       | CK-12 4.1 and 4.2<br>SC.7.L.15.2<br>2.0/2.0 New Score |
|       | CK12 4.3 and 4.4<br>SC.7.L.15.1<br>2.0/2.0 New Score  |
|       | CK12 4.3 and 4.4<br>SC.7.L.15.2<br>2.0/2.0 New Score  |

### **VIEW COURSE INFORMATION**

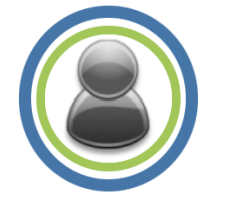

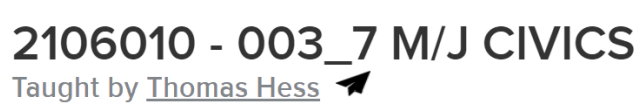

ace 2 of 13 at or above proficient

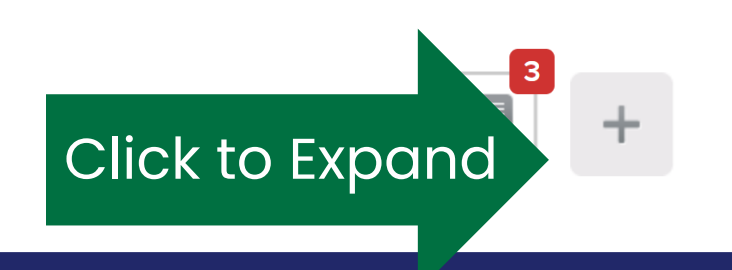

### **VIEW SUBMITTED WORK & SCORES**

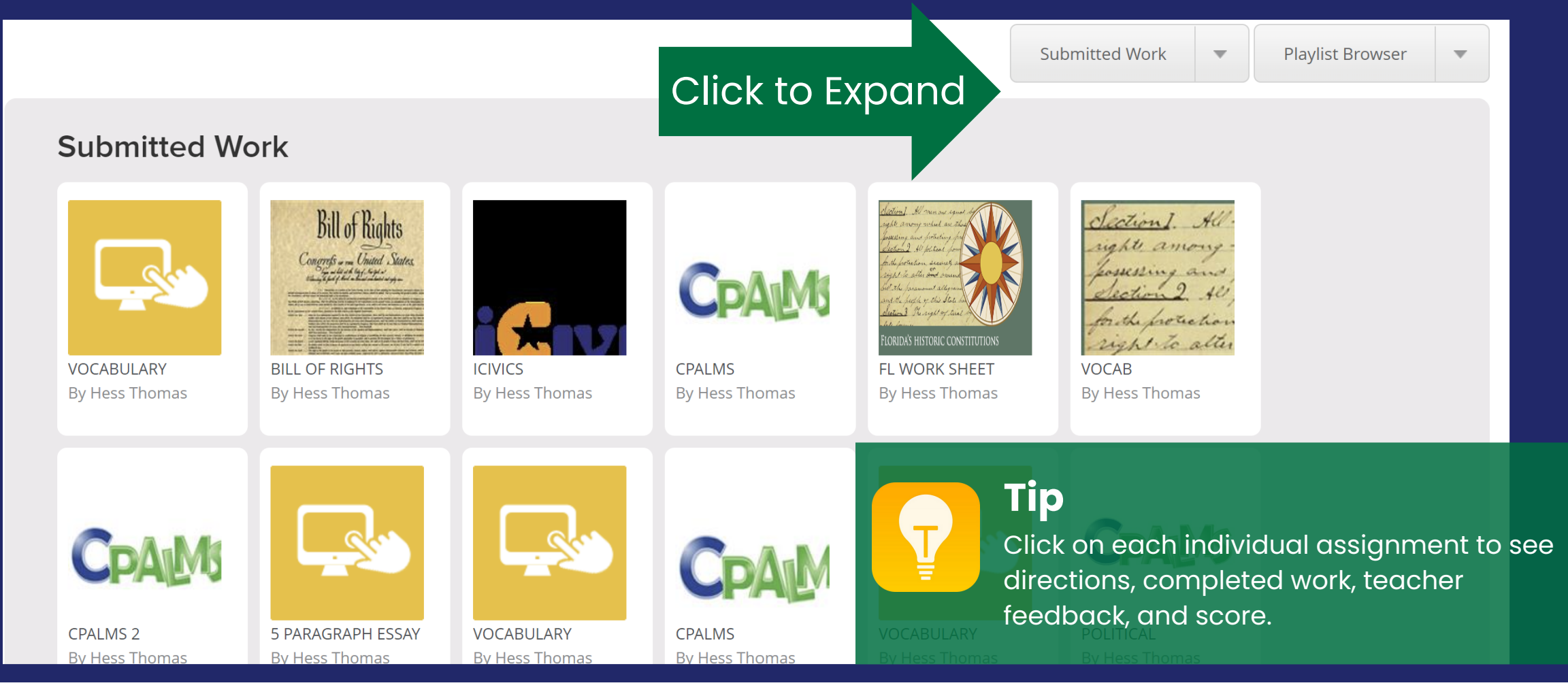

### **VIEW MISSING ASSIGNMENTS**

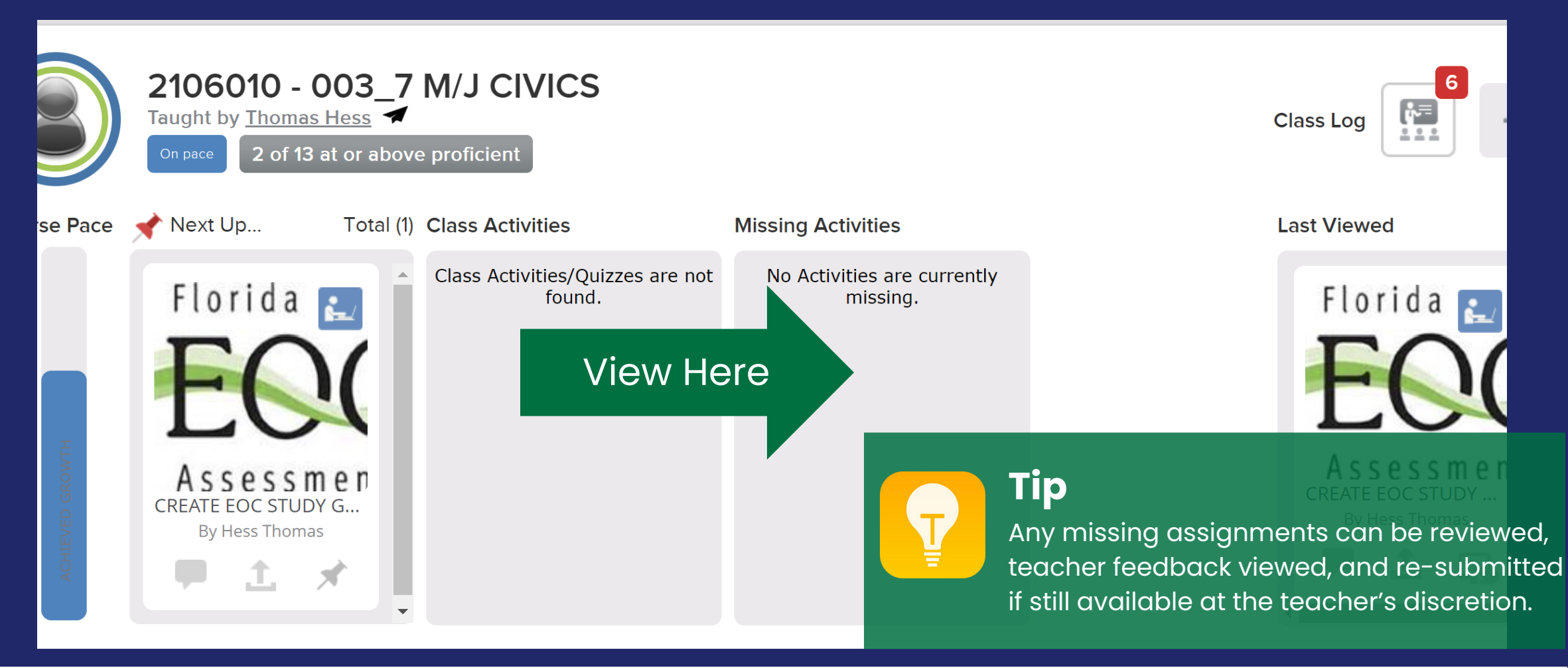

# VIEW COURSE/STATE STANDARDS

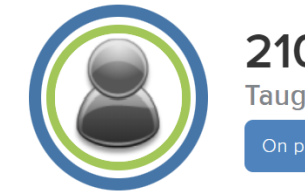

 2106010 - 003\_7 M/J CIVICS

 Taught by Thomas Hess

 On pace

 2 of 13 at or above proficient

Click

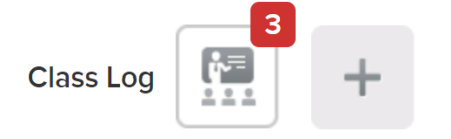

## **VIEW STANDARDS & EVIDENCE OF COMPLETION**

**Click to Expand** 

feedback, and score.

**Evidence** 

2.5

#### SS.7.CG.1.9 (

Describe how the U.S. Constitution limits the powers of government through separation of power, checks and balances, individual rights, rule of law and due process of law. Students will explain the concept of limited government in the U.S. Constitution. Students will describe and distinguish between separation of powers and checks and balances. Students will analyze how government power is limited by separation of powers and/or checks and balances. Students will recognize examples of separation of powers and checks and balances. Students will recognize the influence of the U.S. Constitution on the development of other governments.

TICIES CONFEDERATION PERPETUAL UNION BETWEEN THE STATES Tip 2.AOC 3 3. DEFINE 2. CHECKS AND CHECKS AND By Hess Thomas Click on each individual assignment to see By Hess Thomas By Hess Thomas **By Hess Thomas** 2.5 Goal Score: 2.5 directions, completed work, teacher 2.5 Goal Score: 2.5 Goal Score: 2.0 2.5 Goal Score: 2.0

# VIEW PROGRESS REPORT (IE CURRENT REPORT CARD)

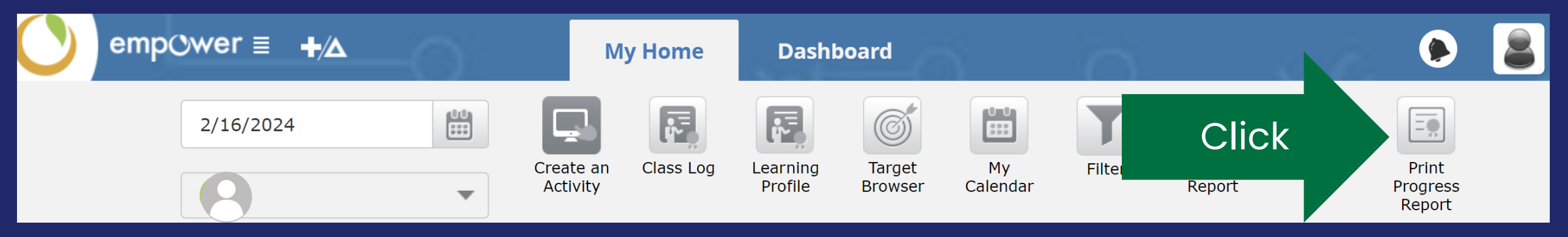

Tip

Standards Based Grading focuses on learning over grades and helps increase achievement throughout the year. Each standard is met with Evidence submitted throughout the year, and "grades" increase over time with more learning and mastery.